会費納入の手順(現会員の方)

Ⅰ. 会員の登録システム (←リンクをクリック) からログインしてください。

| 研究学会                                                                   |
|------------------------------------------------------------------------|
|                                                                        |
| ログインID (会員番号)<br>パスワード                                                 |
| パスワードを忘れた方はこちら                                                         |
| ログイン新規ユーザ登録                                                            |
| ※使用ブラウザは、Google Chrome,Safari,Firefox,<br>Internet Explorer11以上を推奨します。 |

2. 会員ページに入ると、左側にメニューが表示されます。

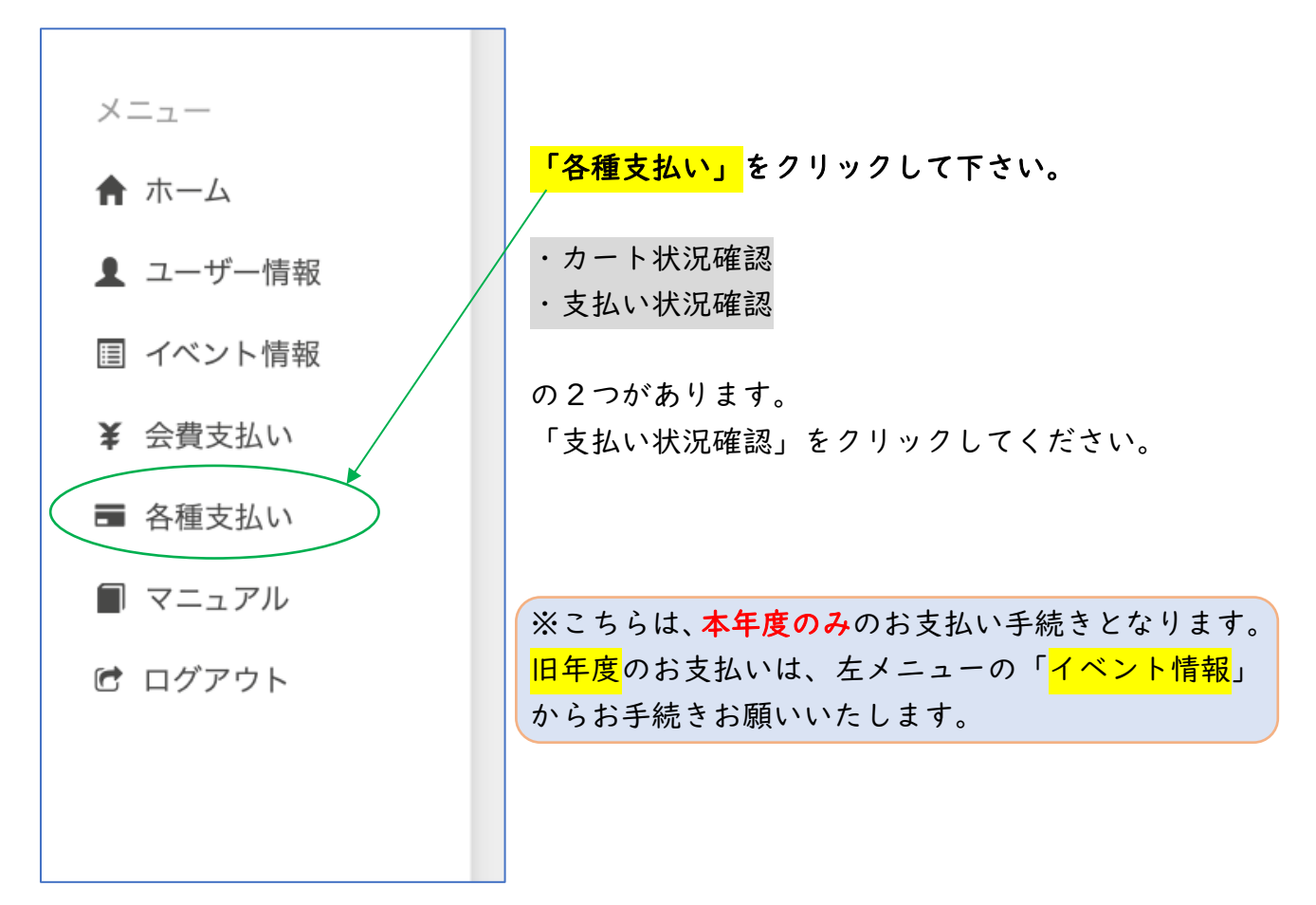

3.「支払い状況確認」ページで、「会員の登録日」あるいは、「会員有効期限」が旧年度ならば、更新が必要です(新年度は4月|日から)。

| 語教育ユニバー    | サルデザイン研究学会                  |                  |                 |     |                 |         | /            | 1 -  | ようこそ<br>会員番 <sup>に</sup> | さん (<br>号 : 000 |
|------------|-----------------------------|------------------|-----------------|-----|-----------------|---------|--------------|------|--------------------------|-----------------|
|            | 支払状況確認                      |                  |                 |     |                 |         |              |      |                          |                 |
| ム          | 会員番号<br>氏名                  | 00000025<br>会員名  | サポート番号          |     | aud-1909-0      | 01-002  | 5            |      |                          |                 |
| ント情報       | 会 <del>員状況</del><br>新規会員登録日 | 会員<br>2019/12/07 | 会員有効期限          |     | 2020/03/31      |         | >            |      |                          |                 |
| 支払い        | 最終会費支払日                     | 領収区分<br>年会費      | 領収年月<br>2019/04 |     | 支払日時<br>2019/12 | 2/07 15 | :23:26       |      |                          |                 |
| ュアル<br>アウト | 並び順: ID ▼   支払日             |                  |                 |     |                 |         |              |      |                          |                 |
|            | 決済<br>番号                    | 摘要               |                 | 明細数 | 金額              | 手数料     | 決済方法         | 支払状況 | 支払日                      | 領収              |
|            | 345                         | 12月07日 お支払い分     |                 | 1// | 4,000           | 168     | <u>∧カ</u> −ド | 入金済  | 2019/12/07               | 発行              |

4. 支払いをおこないます。 画面左の「各種支払い」の、「カート状況確認」をクリックして下さい。

|            | 下図のように会費金額の記載がある場合                   |                     |                            | 金額の   | 記載がない場合 |
|------------|--------------------------------------|---------------------|----------------------------|-------|---------|
|            | 「選択」をクリックして「次へ」に。                    |                     |                            |       |         |
|            | お支払い方法を選択してください。                     |                     |                            |       |         |
|            | *お支払い方法の選択                           |                     |                            |       |         |
|            | ○ コンビニ決済 ○ ペイジー決済 ○ カード決済            |                     |                            |       |         |
|            | ※ご注意:会員登録(会費のお支払い)が事前にお済みで無い方はその他の申込 | <b>価格が会員扱いになり</b> る | ませんのでご注意下さい                |       |         |
|            |                                      |                     | 検索                         | 結果:1件 |         |
|            | ○ 全選択 *ページを跨いで選択はできません。              |                     |                            |       |         |
| /          | 選択• 摘要                               | 明細数                 | 金額                         |       |         |
| $\searrow$ | □ 会費 お支払い分                           | 1件                  | 4,000 削股                   | R)    |         |
|            |                                      | (合計)                | <u>()</u><br>※別途 手数約がかかります |       |         |
|            |                                      |                     | ※加速、子奴科ががかりより              |       |         |
|            | ホームへ                                 | 次へ                  |                            |       |         |
|            | _                                    |                     |                            |       |         |
|            |                                      |                     |                            |       |         |
|            |                                      |                     |                            |       | 手順「5」へ  |
|            | <b>•</b>                             |                     |                            |       |         |
|            | 手順の「8」へ                              |                     |                            |       |         |

## 5. 会費納入金額の表示がない場合

ブラウザから戻り、左側メニューバーから、「会費支払い」をクリックします。 ご希望の支払い方法を選択してください。

ここでは、「都度支払い」を例にすすめていきます。

| メニュー                                          | 支払状況確認                       |                     |                 |              |                   |      |      |      |            |     |
|-----------------------------------------------|------------------------------|---------------------|-----------------|--------------|-------------------|------|------|------|------------|-----|
|                                               | 会員番号<br>氏名                   | 00000025<br>会員名     | サポート番号          | aud-1909     | -001-0025         |      |      |      |            |     |
| 国 イベント情報                                      | 会員状況<br>新規会員登録日              | 会員<br>2019/12/07    | 会員有効期限          | 2021/03/     | 31                |      |      |      |            |     |
| ¥ 会費支払い<br>度支払い<br>レジットカード継続支払い<br>ayPal継続支払い | 最終会費支払日                      | 領収区分<br>年会 <b>費</b> | 領叹年月<br>2020/04 | 支払日<br>2020/ | 時<br>/06/27 12:21 | 1:24 |      |      |            |     |
| ■ 各種支払い                                       | 业び順:1D▼  支払日<br>  決済<br>  番号 | 摘要                  |                 | 明細数          | 金額                | 手数料  | 決済方法 | 支払状況 | 支払日        | 領収証 |
| マニュアル                                         | 507                          | 6月27日 お支払い分         |                 | 1/#          | 4,000             | 168  | カード  | 入金済  | 2020/06/27 | 発行  |
| 6 ログアウト                                       | 345                          | 2月07日 お支払い分         |                 | 1#           | 4,000             | 168  | カード  | 入金済  | 2019/12/07 | 発行  |

「都度支払い」をクリックしますと、会費支払い等のご説明画面に切り替わります。
 ご理解頂けましたら、「次へ」をクリックしますと下図の画面になります。

- ①「会員種別」から該当するものを選び、
- ②「選択」をクリックして、「次へ」をクリックします。

| ⊘ 英語教育ユニパーサルデザイン研究学会                                                                                                    | ▲ ようこそ さん(会員)<br>会員番号:00000025 |
|----------------------------------------------------------------------------------------------------|--------------------------------|
| お支払い明網選択<br>入会・更所<br>案内<br>分<br>会員種別を選択してください                                                                           |                                |
| 会員感別* 一般会員<br>金編駅 *ページをまたがっての明暗道织は行えません。<br>選択* 自動列落 会員感号 振要 金額     ののののの25 2020年度分 4,000     (小計) ①     (別途、手数料がかかります) |                                |
| 戻る 次へ<br>個人情報発達方針   運営   お問い合わせ   スタートアップガイド                                                                            |                                |
| 英語教育ユニパーサルデザイン研究学会 Depyright © 2020 しゅくみねっと株式会社, All rights reserved.                                                   |                                |

## 7. お支払い内容確認

お支払い内容をご確認ください。 問題なければ、「選択」をクリックし、「完了」してください。

| ● 英語教育ユニバーサルデザイン研究学会                                                                                                    | ▲ ようこそ さん ( 会員 )<br>会員番号: 00000025 |
|----------------------------------------------------------------------------------------------------|------------------------------------|
| お支払い内容確認                                                                                                    |                                    |
| 入会・更新<br>案内<br>明細選択<br>内容確認<br>内容確認                                                                                                    |                                    |
| 一話支払いデータに登録します。よろしいですか?                                                                                                    |                                    |
| 会員種別を選択してください       会員種別*                                                                                                    |                                    |
| <ul> <li>         ▲選択<br/>*ページをまたがっての明樹選択は行えません。     </li> </ul>                                                                       |                                    |
| 選択*         自動引落         会員最号         擁要         血額           00000025         会員 2020年度分         4,000           (小\$1)         4,000 |                                    |
| (別途、手数料がかかります)                                                                                                    |                                    |
|                                                                                                    |                                    |
| 英語教育ユニバーサルデザイン研究学会                                                                                                    |                                    |

その後、下図になりますので、「一括支払い一覧へ」をクリックし、支払いに移ります。

| 受 英語教育ユニバーサルデザイン研究学会               | ▲ ようごそ さん ( 会員 )<br>会員番号 : 0000025 |
|------------------------------------|------------------------------------|
|                                    |                                    |
| 一括支払い一覧追加完了                        |                                    |
| ス会・更新<br>案内 明細選択 お支払い<br>内容確認 追加完了 |                                    |
| 一括支払い一覧追加内容                        |                                    |
| < ■ 様 2020年06月27日 会費 お支払い分>        |                                    |
| 明細数                                | 1件                                 |
| 合計支払額                              | 4,000円                             |
| 追加選択する 一括支払い一覧へ                    | 🐊 🎯 Capis 📮                        |
|                                    |                                    |
|                                    |                                    |

## 8. お支払い

下図のような画面になり、支払金額が表示されます。 必ず、該当するものを「選択」し、「次へ」をクリックしてください。

| 受 英語教育ユニバーサルデザイン研究学会                                                                                             | ▲ ようこそ さん(会員)<br>会員番号:00000025 |
|----------------------------------------------------------------------------------------------------|--------------------------------|
| 一括支払い明細選択                                                                                                    |                                |
| ー括支払い<br>明細選択 内容確認 お支払い 手続完了                                                                                     |                                |
| お支払い方法を選択してください。                                                                                                 |                                |
| *お支払い方法の選択                                                                                                    |                                |
| <ul> <li>□ コンビニ決済 ○ ハイジー決済 ○ カード決済</li> <li>※ご注意:会員登録(会費のお支払い)が事前にお済みで無い方はその他の申込価格が会員扱いになりませんのでご注意下さい</li> </ul> |                                |
| 検索 全選択 *ページを誇いで選択はできません。                                                                                         | 結果:1件                          |
| 選択* 摘要 明細数 金額<br>「 2020年06月27日会費 お支払い分 14 4,000 例                                                                | 57                             |
| 合計) 4,000<br>」『※別途(1手数科がかかります                                                                                    |                                |
| ホームへ 次へ                                                                                                    |                                |

## 下図ように支払い内容が表示されます。

内容をご確認いただき、「次へ」をクリックしてください。

| 受 英語教育ユニバーサルデザイン研究学会                                                                                                    | 💄 ಕರಿಶಕ      | さん ( 会員 )<br>会員番号 : 00000025 |
|----------------------------------------------------------------------------------------------------|--------------|------------------------------|
| 一括支払い内容確認                                                                                                    |              |                              |
| ー括支払い<br>明細選択 内容確認 お支払い                                                                                                    | お支払い<br>手続完了 |                              |
| 一括支払い内容                                                                                                    |              |                              |
| <ul> <li>(* 2020年06月27日 お支払い(*))</li> <li>カード決済のお支払いでよろしいですか?</li> <li>*カード決済をご利用の場合、お支払い明細への表示は、本システム「シクミネット」と表示されます。</li> <li>明細数</li> <li>1件</li> </ul> |              |                              |
| 小計     4,000円       手数料     168円       合計支払額     4,168円                                                                                                    |              |                              |
| 戻る次へ                                                                                                    |              |                              |
| 個人情報保護方針   運営   お問い合わせ   スタートアップガイド                                                                                                    |              |                              |

9. クレジットカードお支払い
 下図の画面から、「次へ」をリックします。

|                           |        | お支払手続き完了 |  |  |
|---------------------------|--------|----------|--|--|
| の又払内谷を確認し、の進みく<br>  ご利用内容 | 12000  |          |  |  |
| 決済番号:507                  | 4,000P | 9        |  |  |
| 手数料                       | 168P   | 9        |  |  |
| お支払合計                     | 4,168円 | 9        |  |  |
| お支払方法                     | クレジット  |          |  |  |
|                           | 次へ     |          |  |  |

クレジットカード情報を入力して頂き、最後に「確認する」をクリックして頂きましたら 支払い完了となります。

「事務局サポートシステムへ」から AUDELL のホームページに戻ります。

| お支払い                                                                                  | 方法                                                                                                 | 一括                  | ,       |
|---------------------------------------------------------------------------------------|----------------------------------------------------------------------------------------------------|---------------------|---------|
| ノノー 下省<br>ハイフン・1                                                                      | ち<br>きしで、数字のみご記入ください。                                                                              |                     |         |
| カード有                                                                                  | 効期限                                                                                                | 01~月20~年            |         |
| セキュリ                                                                                  | ティコード                                                                                              |                     |         |
|                                                                                       | 確認す                                                                                                |                     |         |
|                                                                                       | PEDO 9                                                                                             | ,                   |         |
|                                                                                       |                                                                                                    |                     |         |
|                                                                                       |                                                                                                    |                     |         |
|                                                                                       |                                                                                                    |                     |         |
| X                                                                                     | <i>、</i> バーズサポートシスラ                                                                                | ム お支払手              | 続き      |
| <b>メン</b><br>要事項を記入 > 確認                                                              |                                                                                                    | -ム お支払手             | 続き      |
| <b>メン</b><br>要事項を記入 > 確認                                                              |                                                                                                    | ム お支払手              | 続き      |
| <b>メン</b><br>要事項を記入 > 確認<br>快済が完了しました。                                                |                                                                                                    | -ム お支払手             | 続き      |
| メン<br><sup>要事項を記入 &gt;</sup> 確認<br>除済が完了しました。                                         |                                                                                                    | -ム お支払手             | 続き      |
| メン<br><sup>要事項を記入 &gt; 確認<br/>確認<br/></sup>                                           |                                                                                                    | -ム お支払手             | 続き      |
| メン<br><sup>要事項を記入 &gt; 確認<br/></sup>                                                  | レイーズサポートシスラ<br>して手続き > お支払手続き完了<br>4,000円                                                          | -ム お支払手             | 続き<br>  |
| メン<br><sup>要事項を記入 &gt; 確認<br/>空前が完了しました。<br/>ご利用内容<br/>対象者<br/>決済番号:507<br/>手数料</sup> | レズーズサポートシスラ<br>して手続き > お支払手続き完了<br>4,000円<br>168円                                                  | <del>-</del> ム お支払手 | 続き      |
| メン<br>要事項を記入 > 確認<br>路が完了しました。<br>ご利用内容<br>対象者<br>決済番号:507<br>手数料<br>支払方法             | レて手続き > お支払手続き完了<br>して手続き > お支払手続き完了<br>4,000円<br>168円<br>一括                                       | -ム お支払手             | 続き<br>/ |
| よこ<br>要事項を記入 > 確認<br>確請が完了しました。<br>ご利用内容<br>対象者<br>決済番号:507<br>手数料<br>支払方法<br>カード番号   | レて手続き > お支払手続き完了<br>して手続き > お支払手続き完了<br>4,000円<br>168円<br>一括<br>***********2487                    | - ム お支払手            | 続き      |
| <b>よ</b><br>要事項を記入 > 確認<br>確請が完了しました。<br><b>ご利用内容</b>                                 | レて手続き > お支払手続き完了<br>して手続き > お支払手続き完了<br>4,000円<br>168円<br>一括<br>********************************** | -ム お支払手             | 続き      |